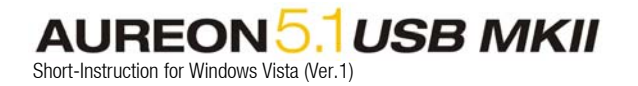

## TerraTec Aureon 5.1 USB (MKII) under Windows Vista

A generic USB Audio driver will be installed automatically by Windows Vista if you plug the Aureon into a USB port of your PC. You can use the external Soundcard complete without limitation, except an AC3 signal over the S/PDIF Out. This function is not available at the moment.

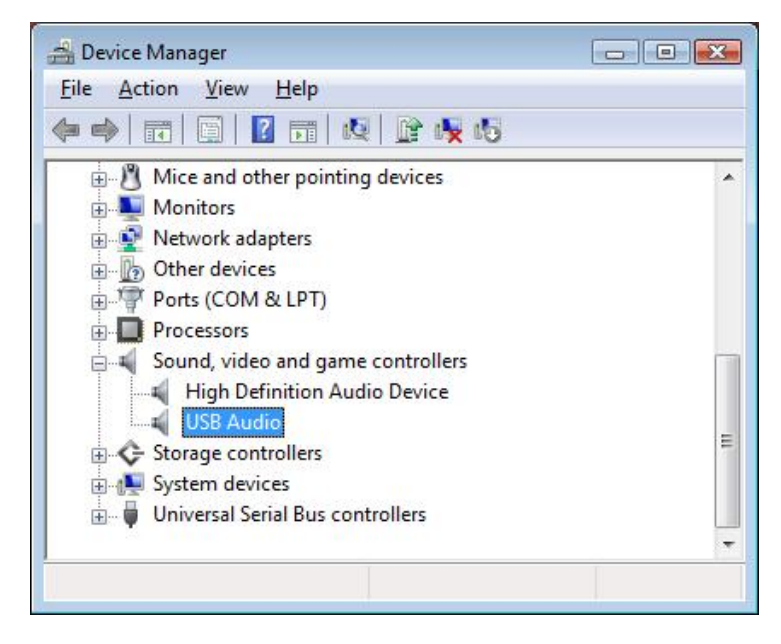

Some configurations are necessary yet to use all connected Speaker. Open the control panel of your OS. You will find a submenu sound. Click on it.

| layback  | Recording                   | Sounds                                |                 |                     |             |           |
|----------|-----------------------------|---------------------------------------|-----------------|---------------------|-------------|-----------|
| Select a | playback de                 | vice belo                             | ow to m         | odify it            | s settings: |           |
| 0        | Lautsp<br>High D<br>Not pl  | recher<br>efinition<br>ugged in       | Audio           | -Gerät              |             |           |
|          | Digital<br>High D<br>Workin | es Ausga<br>efinition<br>ng           | begerä<br>Audio | it (SPDIF<br>-Gerät | 0           |           |
|          | Lautsp<br>USB Au            | recher<br>Idio<br>Ig                  | (1)             |                     |             |           |
|          | SPDIF-<br>USB Au<br>Workin  | S <mark>chnittst</mark><br>Idio<br>Ig | elle            |                     |             |           |
| (3       | 3)                          |                                       |                 |                     | (2)         |           |
| Config   | gure                        |                                       |                 | <u>S</u> et         | Default     | Propertie |

Please mark the USB Audio Device (1) and click Set Default (2). Click the Configure button (3).

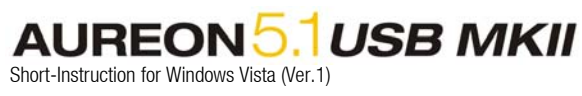

| 🅞 🛐 Speaker Setup                                                                                                    |                                     |
|----------------------------------------------------------------------------------------------------|-------------------------------------|
| Choose your configuration Select the speaker setup below that is most like the configuration on your computer. Audio channels: |                                     |
| Stereo<br>5.1 Surround                                                                                                    | SI CONTRACTOR                       |
| ▶ <u>I</u> est                                                                                                    | Click any speaker above to test it. |
|                                                                                                    | Next Cancel                         |

Please Choose 5.1 Surround and click Next.

| 🗿 📴 Speaker Setup                                                                                                    |                                     |
|----------------------------------------------------------------------------------------------------|-------------------------------------|
| Customize your configuration                                                                                         |                                     |
| Check the boxes below to indicate which<br>speakers are present in your surround<br>configuration.                   |                                     |
| Optional speakers:          Image: Center         Image: Subwoofer         Image: Side pair         Image: Rear pair |                                     |
|                                                                                                    | Click any speaker above to test it. |
|                                                                                                    | Next Cancel                         |

Here your have to select Center, Subwoofer and Side pair.

AUREON 5.1 USB MKII Short-Instruction for Windows Vista (Ver. 1)

| 🕒 🧃 Speaker Setup                                                                                                    |                                     |
|----------------------------------------------------------------------------------------------------|-------------------------------------|
| Select full-range speakers<br>Satellite speakers usually have a limited dynamic<br>range and require that they be used with a<br>subwoofer. If your configuration includes<br>full-range speakers, select them below.<br>Full-range speakers: |                                     |
|                                                                                                    | Click any speaker above to test it. |

Please checkmark the necessary options and click Next.

| G | Speaker Setup                                                                                                    |     |
|---|----------------------------------------------------------------------------------------------------|-----|
|   | Configuration complete                                                                                                    |     |
|   | If you click "Finish" your new settings will be applied to this audio device. To<br>make further changes, you can use the Properties dialog or run this wizard<br>again. |     |
|   |                                                                                                    |     |
|   | Einish                                                                                                    | cel |

Please click on Finish to return to the Sound-Menu.

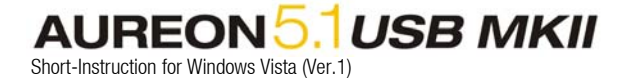

| 3 | Lautsprecher<br>High Definition Audio-Gerät<br>Not plugged in            |  |
|---|--------------------------------------------------------------------------|--|
|   | Digitales Ausgabegerät (SPDIF)<br>High Definition Audio-Gerät<br>Working |  |
| 0 | Lautsprecher<br>USB Audio<br>Working                                     |  |
|   | SPDIF-Schnittstelle<br>USB Audio<br>Working                              |  |
|   |                                                                          |  |

Now click Properties.

| Seneral                    | Levels                       | Enhancements                                         | Advanced                                                |                                                     |
|----------------------------|------------------------------|------------------------------------------------------|---------------------------------------------------------|-----------------------------------------------------|
| Select<br>config<br>playba | the enhi<br>uration.<br>ack. | ancements to app<br>Changes may not                  | oly <mark>for</mark> your currer<br>t take effect until | n <mark>t speaker</mark><br>the next time you start |
| Dis Dis                    | able all e                   | enhancements                                         |                                                         |                                                     |
| E                          | lass Man                     | agement *                                            |                                                         |                                                     |
|                            | peaker F                     | 1                                                    |                                                         |                                                     |
|                            | oudness                      | Foulization                                          |                                                         |                                                     |
|                            | oddricoo                     | Equilization                                         |                                                         |                                                     |
| Enhar                      | ncement                      | Properties                                           |                                                         |                                                     |
|                            | Descript                     | ion: Speaker Fill o<br>playback of s<br>speaker syst | reates a virtual e<br>stereo audio sour<br>ems.         | nvironment for<br>ces on surround                   |
|                            | Provi                        | der: Microsoft                                       |                                                         |                                                     |
|                            | Sta                          | tus: Disabled                                        |                                                         | Settings                                            |
| Rest                       | ore Defa                     | ults                                                 |                                                         | ▶ Preview ►                                         |
|                            |                              |                                                      |                                                         |                                                     |

To hear stereo audio signals from all speakers, you have to checkmark the option Speaker Fill and click Apply. Finally you can close all windows. Your Aureon is now configured.

\* This option will only appear if the full-range-speakers are not selected. If you do not hear the Bass please checkmark this option too.